#### アプリケーション\_MO.002: ユーザー定義された位相プレートの インポートとシミュレーション

本書は、ユーザー定義された位相プレートのASCIIデータまたは BMPデータのインポートと、回折効果のシミュレーションを解説 するものです

キーワード: Diffractive Optics、Diffractive Optical Elements、回折光学素子、Diffusers、 Beam Splitters、ビーム分岐素子、Beam Shapers、ビーム整形素子、Phase Plates、位相プレート Kinoforms、キノフォルム、Computer Generated Hologram (CGH)

必須ツールボックス: Starter Toolbox; Diffractive Optics Toolbox

関連チュートリアル:-

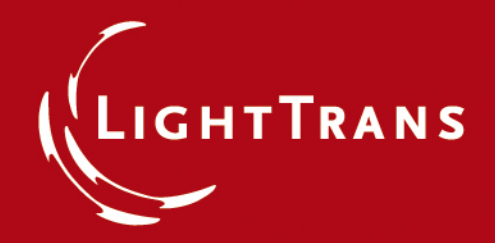

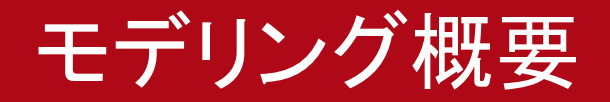

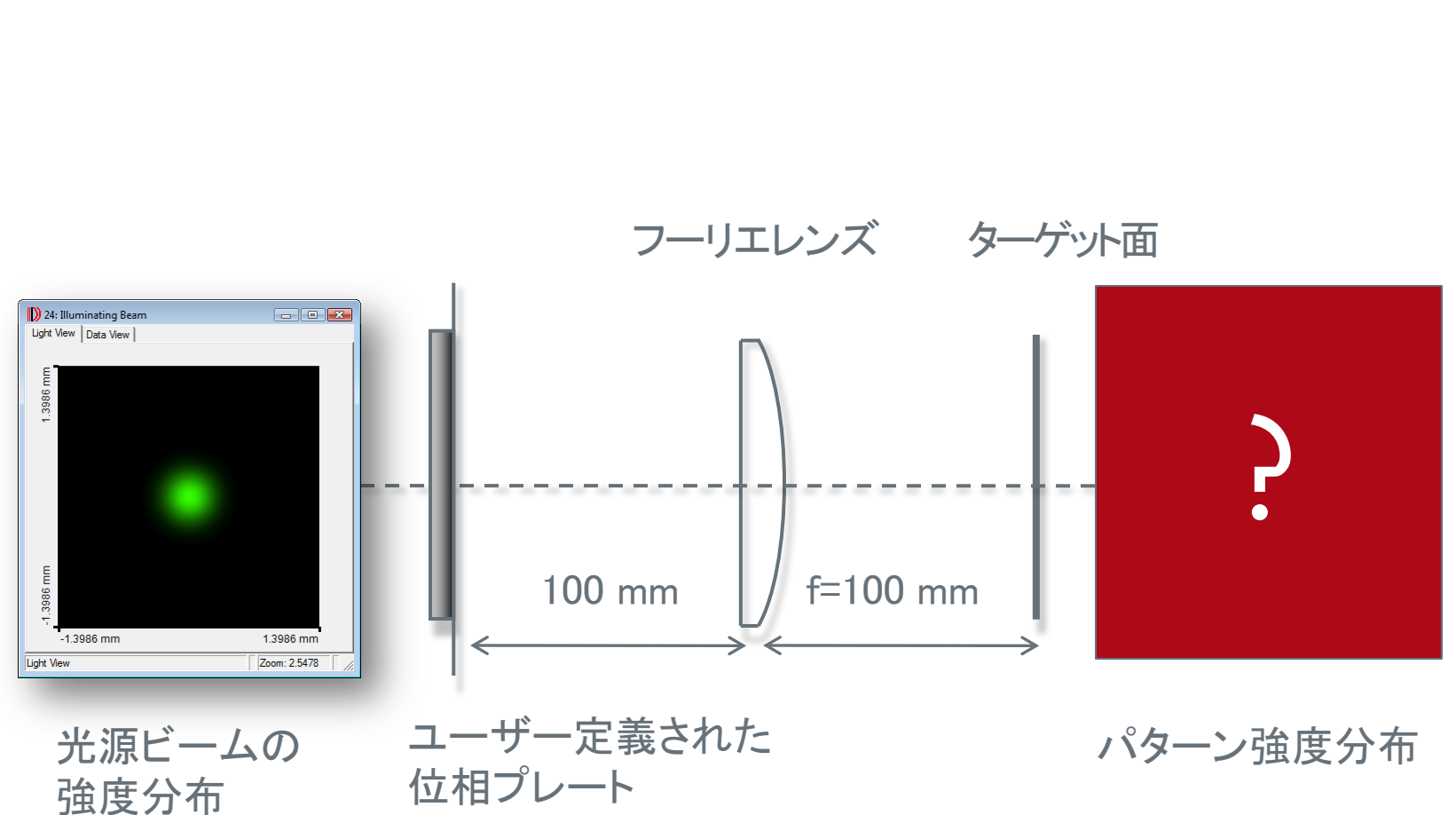

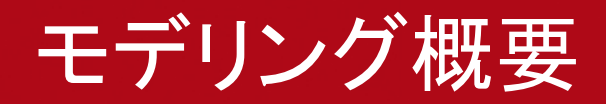

光源ビームのパラメーター

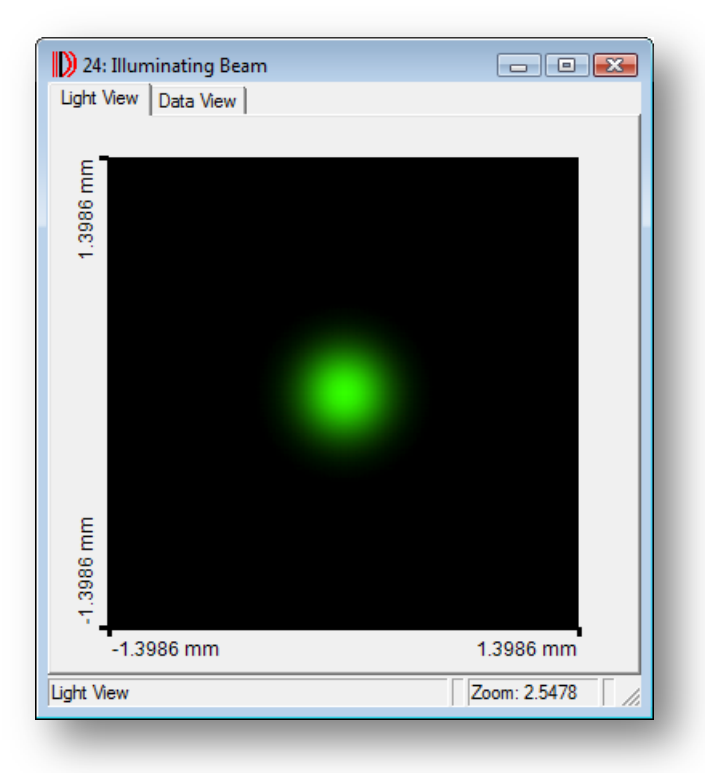

波長: 532 nm ビーム径(1/e<sup>2</sup>): 500 µm

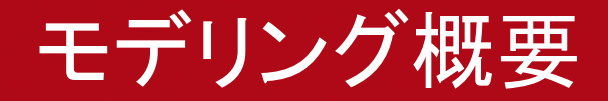

#### ユーザー定義された位相プレート

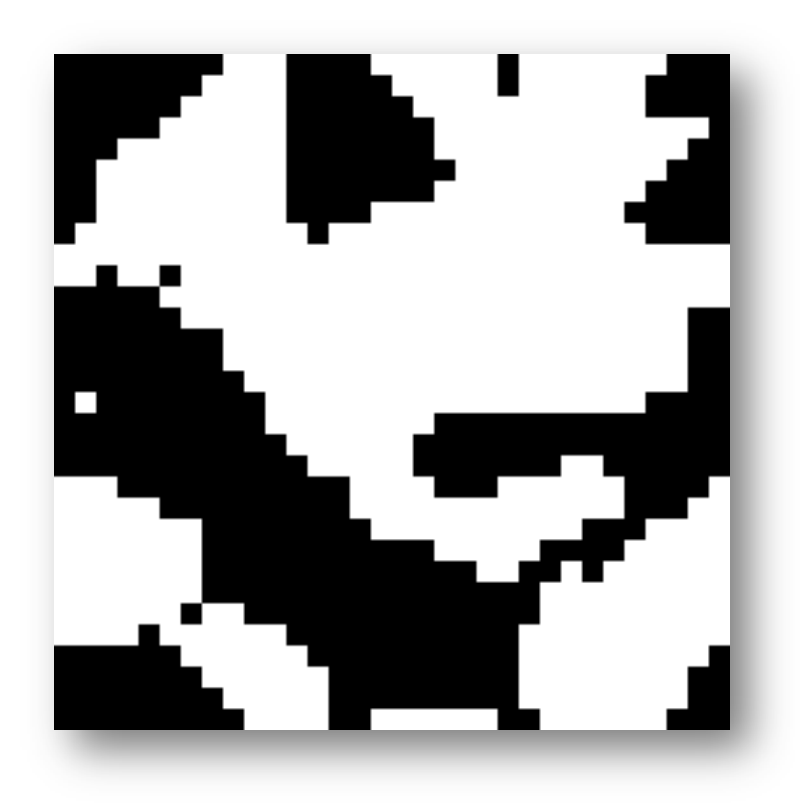

サンプルファイルに位相プレートを 保存しております: "MO.002\_Diffraction\_At\_User\_ Defined\_Phase\_Plates\_01.bmp"と "MO.002\_Diffraction\_At \_User\_ Defined\_Phase\_Plates\_02.txt"

サンプリング距離: 5 µm 周期: 160 x 160 µm

#### ユーザー定義された位相プレートのインポート

ユーザー定義された位相プレートは、ASCII、bitmap(.bmp、.jpg、.pngなど)のフォーマットであれば、インポートする事が可能です

両ファイルのインポートを以下の頁で解説します

|   | Lig  | htTrans V | /irtualLa | b™     |          |              |             |          |        |        |           |      |
|---|------|-----------|-----------|--------|----------|--------------|-------------|----------|--------|--------|-----------|------|
| Γ | File | Edit      | View      | Source | Function | Manipulation | Propagation | Detector | System | Design | Solutions | Exe  |
|   | 1    | New       |           |        |          |              |             |          |        |        | •         | - 5  |
|   | 2    | Open      |           |        |          |              |             |          |        |        | Ctrl+O    | TÉ I |
| 6 |      | Save      |           |        |          |              |             |          |        |        | Ctrl+S    | 4+ T |
|   | -    | Save Ac   |           |        |          |              |             |          |        | Ctrl+  | Shift+S   |      |
|   | t    | Import    |           |        |          |              |             |          |        | Ctrl+  | Shift+I   |      |
|   |      | Export    |           |        |          |              |             |          |        |        | Ctrl+E    |      |

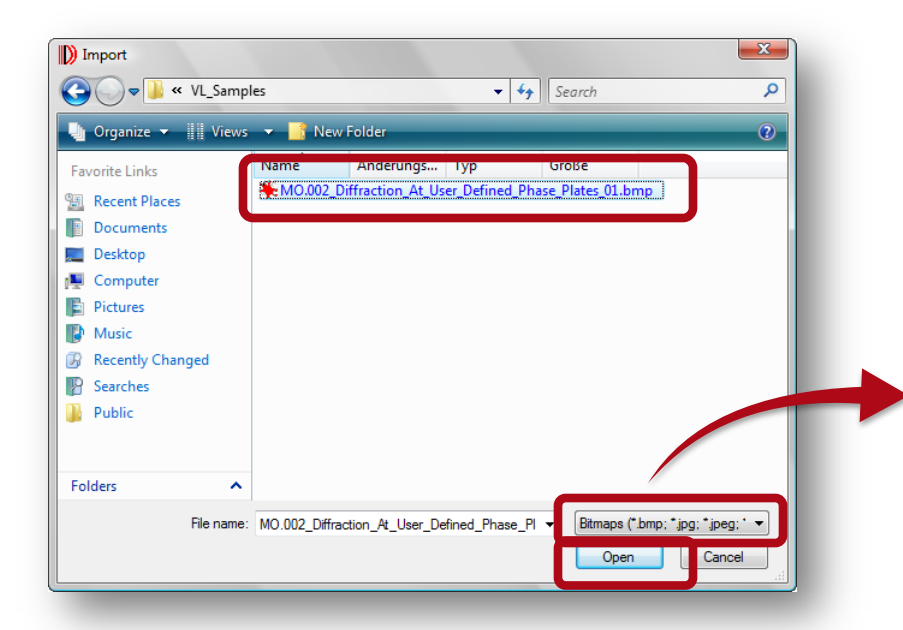

- メインメニューの"Import"を クリックします
- "Bitmap"を選択します (\*.bmp; \*.jpg; \*.jpeg; \*png)
- "MO.002\_Diffraction\_At\_User\_ Defined\_Phase\_Plates\_01.bmp"
   を選択します
- "Open"ボタンを押します

つづく

All Supported Imports (\*.ca; \*.bmp; \*.jpg; \*.jpg; \*.png; \*.txt; \*.ptf; \*.xml; \*.zmx) Complex Amplitude [VL 1] (\*.ca) <u>Bitmaps (\*.bmp; \*.jpg; \*.jpeg; \*.png)</u> ASCII text (\*.txt) Plain Text File (\*.ptf) Structure file (\*.xml) ZEMAX (\*.zmx)

| Image Import Typ          | e X          |  |  |  |  |  |  |  |
|---------------------------|--------------|--|--|--|--|--|--|--|
| Select Type of            | Image Import |  |  |  |  |  |  |  |
| Monochromatic (LUT based) |              |  |  |  |  |  |  |  |
| C RGB (False              | e Color)     |  |  |  |  |  |  |  |
| C RGB (Real               | Color)       |  |  |  |  |  |  |  |
| ОК                        | Cancel Help  |  |  |  |  |  |  |  |
|                           |              |  |  |  |  |  |  |  |

- BMPファイルとして保存された ファイルの様々な物理条件に対し 数種類の手法を用意しております
- 振幅と位相マスクのインポートには "Monochromatic (LUT based)"を 選択します
- BMPは、グレースケールで用意 する事を推奨します
- "OK"ボタンを押します

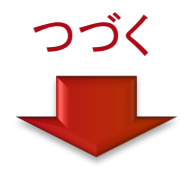

| Import Bitmap                                                          | \1_Workspace\MO.002_Diffraction                                                                                                    |
|------------------------------------------------------------------------|----------------------------------------------------------------------------------------------------|
| Color Mapping<br>Vectorial Component Ex                                | Preview                                                                                                    |
| Field Quantity     Phase       Adapt Min / Max Values to Field Extrema | Since 2017 Since 2017 |
| Start Value -3.1415927<br>End Value 0                                  | 5E-4                                                                                                    |
|                                                                        | -3.14059<br>-165 μm 155 μm                                                                                                    |
| 🔲 Use Middle Color 🔳                                                   | Preview                                                                                                    |
| Wavelength 532 nm                                                      | OK Cancel Help                                                                                                    |

- 左図のダイアグラムでは、BMP の表示定義を司ります
  - "Field Quantity Phase"を選択し 位相プレートとしてインポート します
  - 位相の色表示範囲のMin.Max. 値を選択します。 これは バイナリーの位相プレートの 数値の範囲である - π ~0を しめします

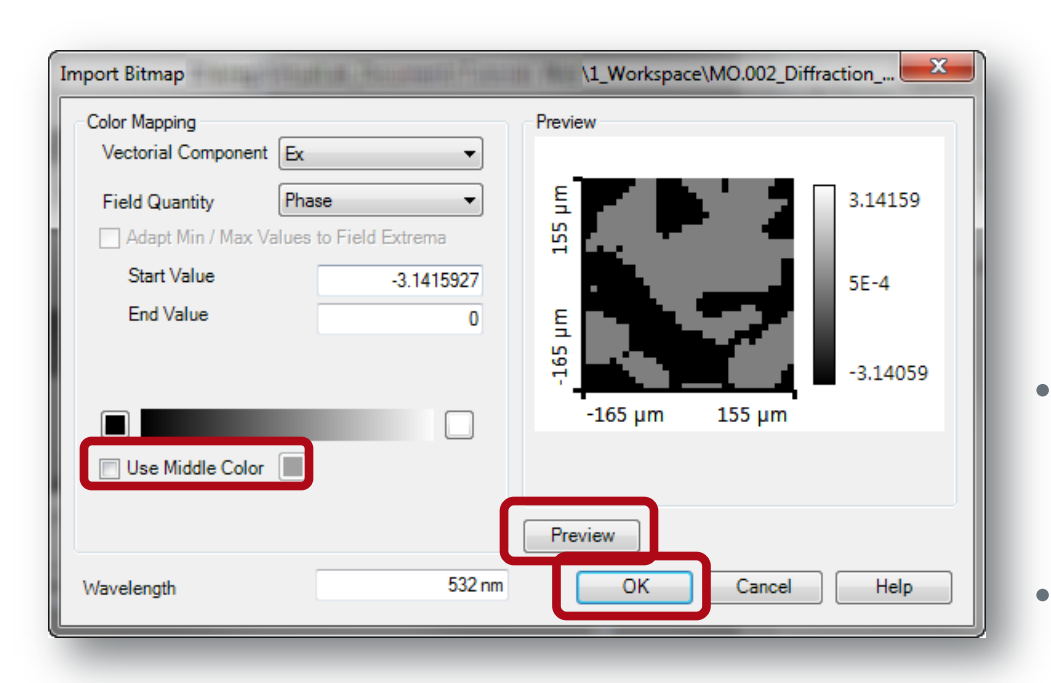

つづく

- インポートにあたり、BMPの カラースケールの定義が必要と なります。カラースケールは 2または3色でリニアーに変色 するものです。ユーザー定義 の色を選択する場合は、 "Use Middle Color"を選択 して下さい。
  - "Preview"ボタンをクリックし、 インポートされるデータを 事前確認します
  - "OK"ボタンを押し、インポートを 完了します

## トランスミッションの作成

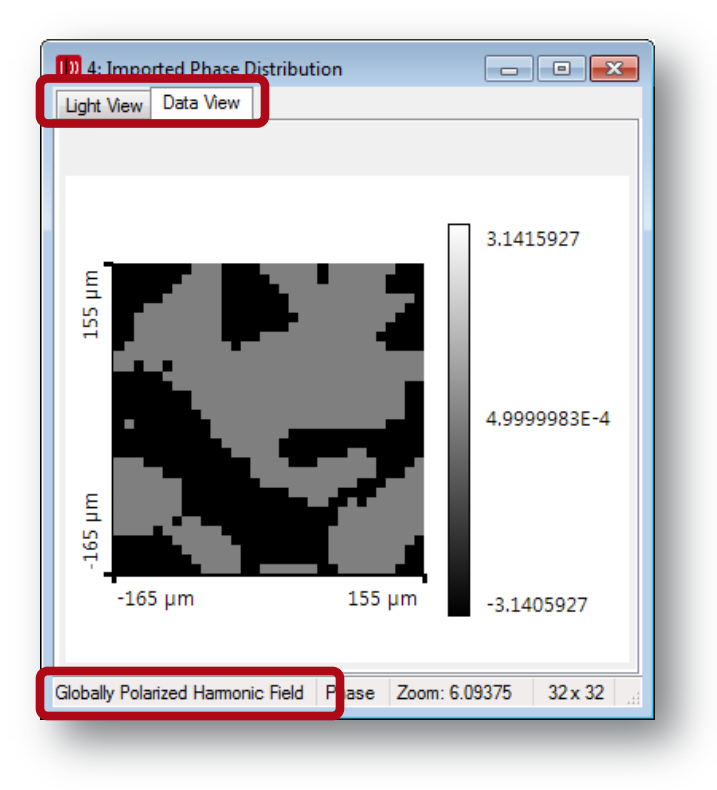

- 左図はインポートされた位相分布 です
- インポートの結果、複素振幅による 光分布となっております。これは "status bar"(通常画面右に表示) また"Light View"に"Globally Polarized Harmonic Field"として 表示されます。
- インポートされた位相分布を 位相変調を持つ、位相プレートとして 活用可能にするには、"Jones Matrix Transmission"に変換する必要が あります

## トランスミッションの作成

| IJ Light | Trans | VirtualLab™   | Advand  | ed.    |      |     | -                  |         |             |         |          |               |               |      |
|----------|-------|---------------|---------|--------|------|-----|--------------------|---------|-------------|---------|----------|---------------|---------------|------|
| File     | Edit  | View So       | urce    | Functi | on   | Ν   | lanipulat          | ion     | Propagat    | ion     | Detector | System        | Design        | Solu |
| i 🗋 🛛    |       | Сору          |         | I      | 9    | , 1 | $A^2 A_{\Sigma}^2$ | Ex, Ey  | combined    |         | - 3      | 00            | ( - Y - Plane | *    |
| 1 🛄 🕯    |       | Selection     |         |        |      | Ë   | <b>□</b>           | 11<br>0 | - all       | · Nµ    | 9 -      | <b>) (</b> 11 | ।- ଇ୍ ର୍      | Q    |
|          |       | Spherical Pha | ase Rad | ius I  | · II |     |                    |         |             |         |          |               |               |      |
|          |       | Wave Param    | eters   |        |      |     |                    |         |             |         |          |               |               |      |
|          |       | Physical Mea  | ining   | 1      | •    |     |                    |         |             |         |          |               |               |      |
|          |       | Conversion    |         | I      |      |     | Jones N            | Matrix  | Transmiss   | ion     |          |               |               |      |
|          |       | Jones Vector  |         |        |      |     | Spatial            | Signal  | l Region    |         |          |               |               |      |
|          | _     |               |         |        |      |     | Angula             | r Spec  | trum of S   | ignal l | Region   |               |               |      |
|          |       |               |         |        |      |     | Chang              | e Preci | ision       |         |          |               |               |      |
|          |       |               |         |        |      |     | Local P            | lane V  | Vaves Fiel  | d       |          |               |               |      |
|          |       |               |         |        | 1    |     | Create             | Diagra  | am          |         |          |               | F3            |      |
|          |       |               |         |        |      |     | Create             | Equidi  | istant Data | Array   | /        |               |               |      |
|          |       |               |         |        |      |     |                    |         |             |         |          |               |               |      |

つづく

 メインメニューの "Jones Matrix Transmission"をクリックし、変換 します:
 Edit → Conversion → Jones Matrix Transmission

## トランスミッションの作成

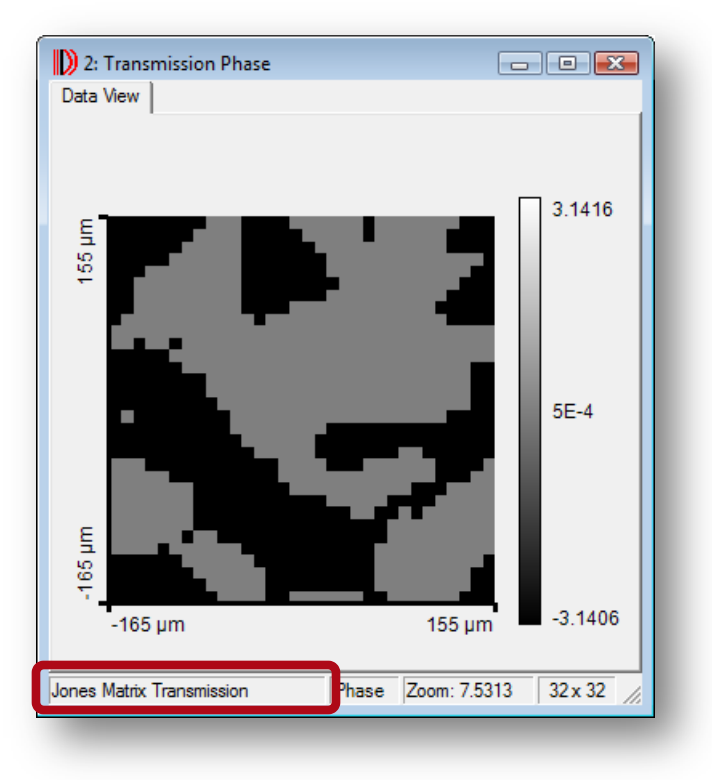

- ・ 左図はJones Matrix Transmissionに
   変換された状態です
- ダイアログ左下にそれが記されて おります

| D          | Lig  | htTrans V | <sup>r</sup> irtualLa | b™     |          |              |             |          |        |        |           |       |
|------------|------|-----------|-----------------------|--------|----------|--------------|-------------|----------|--------|--------|-----------|-------|
|            | File | Edit      | View                  | Source | Function | Manipulation | Propagation | Detector | System | Design | Solutions | Exe   |
|            | 1    | New       |                       |        |          |              |             |          |        |        | •         | - 5   |
|            | 2    | Open      |                       |        |          |              |             |          |        |        | Ctrl+O    | NII I |
| <b>d 6</b> |      | Save      |                       |        |          |              |             |          |        |        | Ctrl+S    |       |
| L          | -    | Save Ac   |                       |        |          |              |             |          |        | Ctrl+  | Shift+S   |       |
| Ŀ          | t    | Import    |                       |        |          |              |             |          |        | Ctrl+  | -Shift+I  |       |
| E          |      | Export    |                       |        |          |              |             |          |        |        | Ctrl+E    |       |

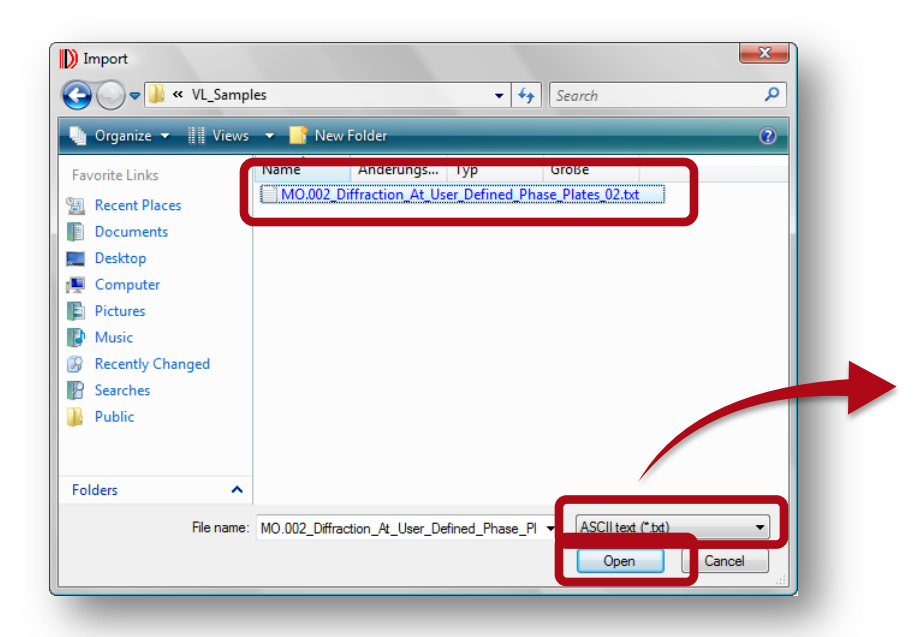

- メインメニューの"Import"を クリックします
- ASCII text (\*.txt, \*.csv)を 選択します
- サンプルファイルに保存された "MO.002\_Diffraction\_At\_User\_ Defined\_Phase\_Plates\_02.txt"を 選択します

• "Open"ボタンを押します

All Supported Import Formats (\*.ca; \*.bmp; \*.jpg; \*.jpeg; \*.png; \*.bd; \*.csv; \*.ptf; \*.zmx) Complex Amplitude [VL 1] (\*.ca) Bitmaps (\*.bmp; \*.jpg; \*.jpeg; \*.png) ASCII text (\*.bd; \*.csv) Plain Text File (\*.ptf) Zemax (\*.zmx)

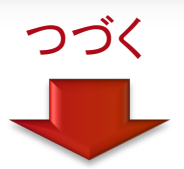

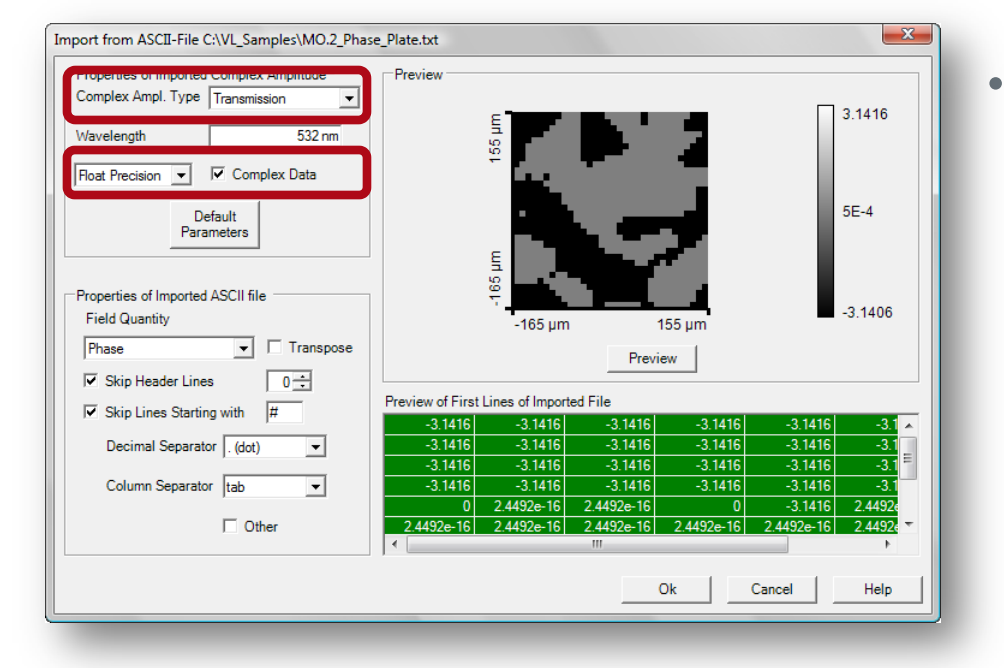

- ASCIIデータをインポートする
   際に採用する物理情報を
   選択します(Complex Amplitude
   Type: Transmission)
  - データはVIRTUALLAB<sup>™</sup> に、 "double"、"float"または"integer" のサンプリング精度を持って保存 できます。ユーザーは"Complex Data"または"real part"を選択 可能です。これらの選択により RAM容量をセーブする事が可能 です。全データを保存しない事も 可能となると言う意味です。

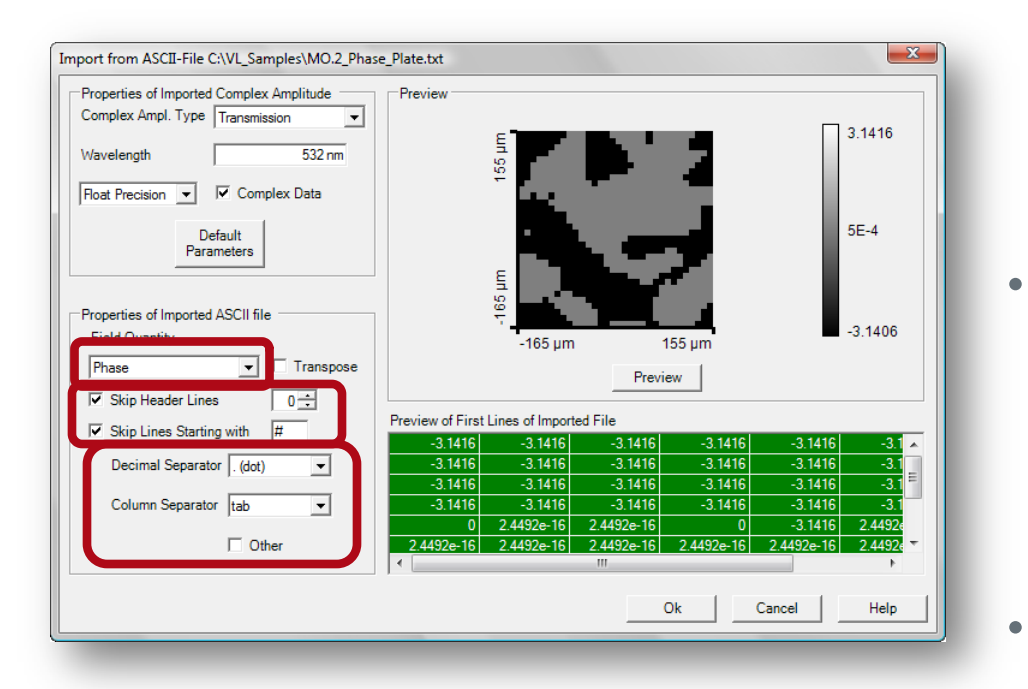

- "Field Quantity"は、インポート するデータをsquared amplitude(振幅強度)、amplitude (強度)、phase(位相)、real part (実像)、または imaginary part (虚像)などから選択する事を 可能にします
- VIRTUALLAB™はヘッダーラインを
   読み取る事ができません。
   無効にするヘッダーライン数を
   選択したり、それを定義する記号を
   指示したりできます。
- コラムを区切る記号を選択します。 全てのデータラインはReturnにて 完了する必要があります。

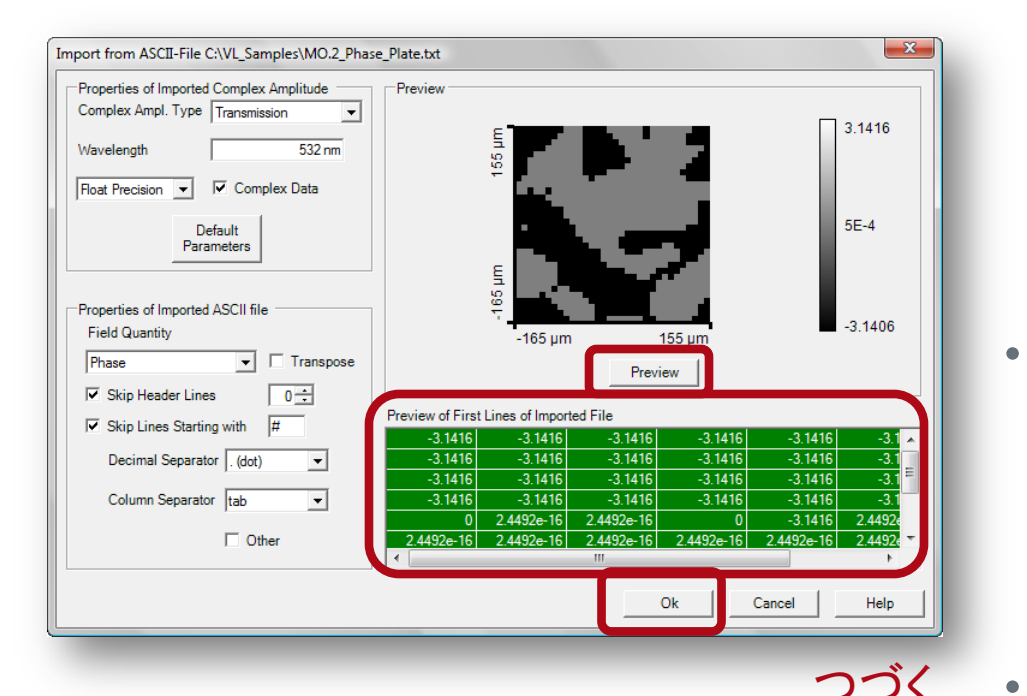

左図のダイアグラム内の右下に しめされた表はASCIIファイルの 最初の部分を示します。 インポートに考慮される数値を 赤枠で示しました。 警告が発生する場合があります。

"preview"ボタンを押す事により、 インポートされるデータを目視にて 確認する事が可能です。

"Ok"ボタンを押して、インポート 作業を完了します。

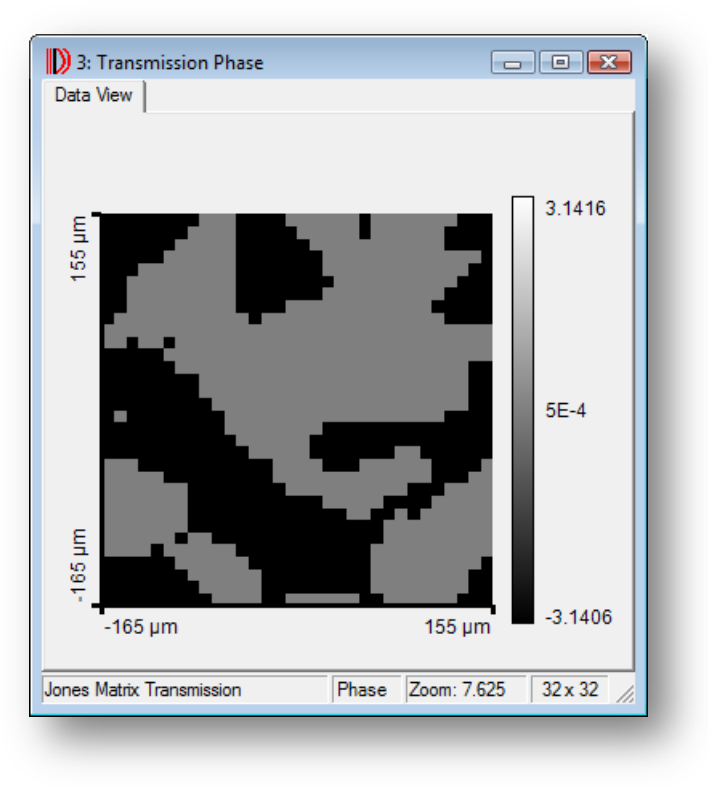

#### 左図はインポートされた位相分布を 示します

# 周期的位相プレート・トランスミッション

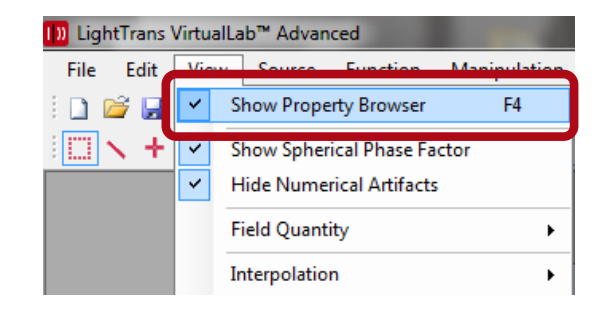

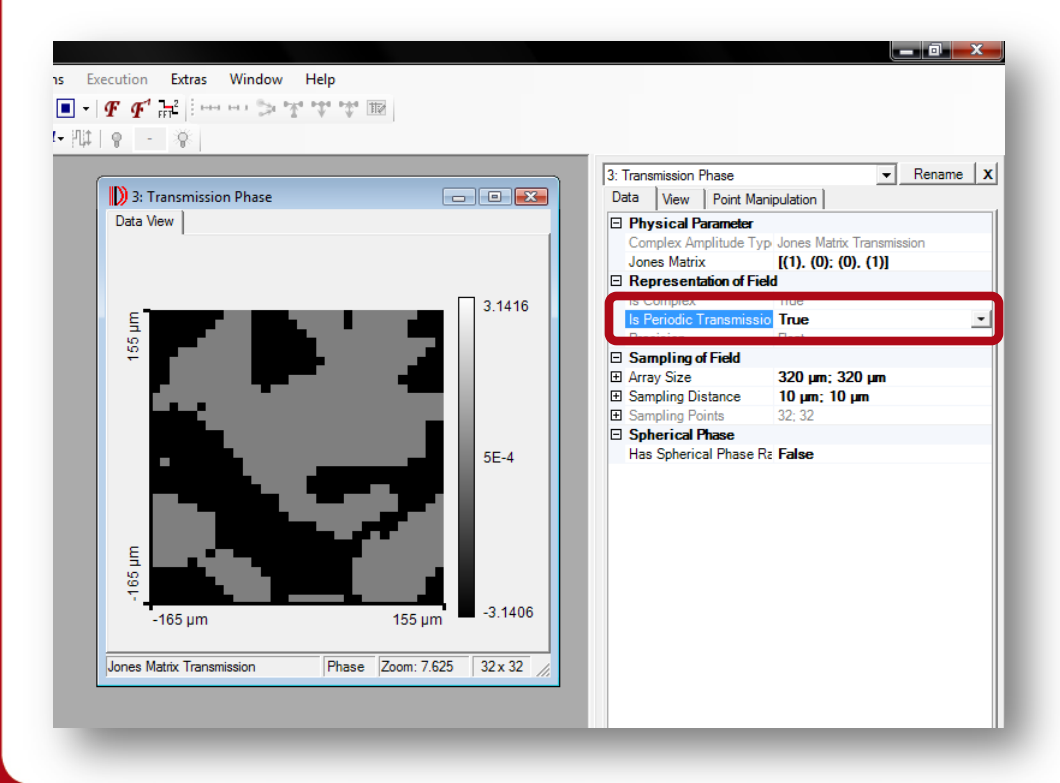

- ・ 位相プレートは周期的または
   非周期的でも定義可能です
- 周期的位相の場合、一つの
   周期のみインポートします
  - "Property Browser"を 起動します
  - インポートされたデータを クリックし、"Property Browser" の"Periodic Transmission"を "True"とします

## 位相プレート径の調整

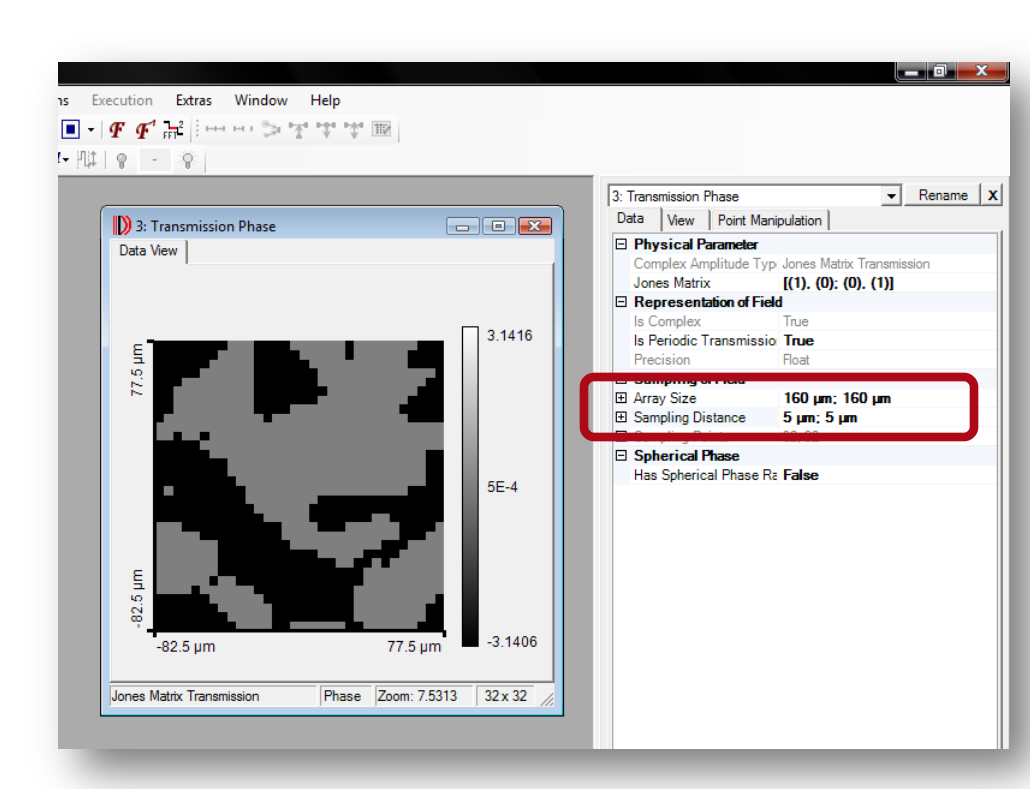

 位相プレートの"Sampling Distance"は、インポート後に ディフォルト数値となって おります(通常 10 x 10 µm)

- "Property Browser"の"Sampling Distance"または"Array Size" をご所望の数値に変更します
- "Array Size"は、周期的位相 プレートの場合、一周期の サイズとなります
- "Array Size"を160 x 160 μm とします

 ・ 位相プレートによる回折現象は、Light Path Diagramまたはより単純に
 メインメニューの"Fourier optics models"にてシミュレーション可能です

• 両手法を以後の頁で解説します

• Light path diagramを活用するには、Starter Toolboxが必要です

 
 ・ 位相プレートによる回折現象は メインメニューから"Fourier optics models"にて可能です

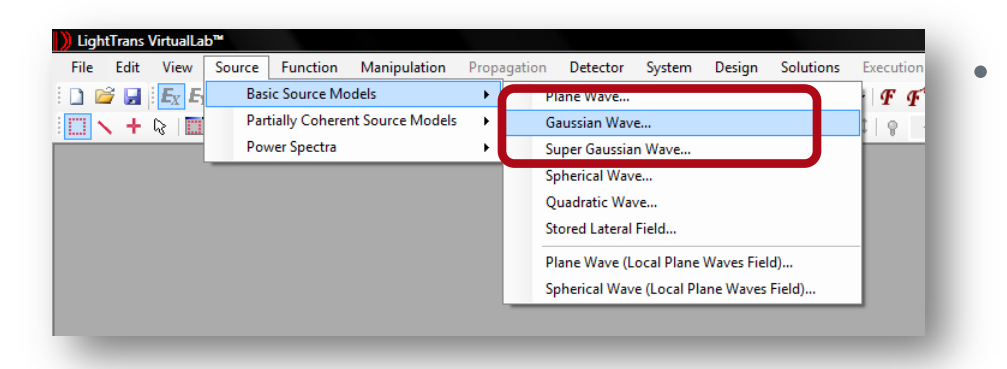

メインメニューの"Gaussian Wave source"により、光源を設定します

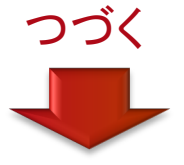

| nerate Gaussian Wave                               |                                                      | X     |
|----------------------------------------------------|------------------------------------------------------|-------|
|                                                    |                                                      | ,     |
| Basic Parameters                                   | Spectral Parameters                                  |       |
| Spatial Parameters Po                              | larization Mode Selection Samplir                    | ng    |
| Generate Cross Section                             |                                                      |       |
|                                                    | Hermite Gaussian Mode                                | -     |
|                                                    | $\hfill \square$ 1D Gaussian Variation (X-Dimension) |       |
| Order                                              | 0 ×                                                  | 0     |
| M <sup>2</sup> Parameter                           | 1 x                                                  | 1     |
|                                                    | · ·                                                  | - I I |
| <ul> <li>Waist Radius (1/e<sup>2</sup>)</li> </ul> | 250 μm × 250 μ                                       |       |
| Waist Radius (1/e <sup>2</sup> )                   | 250 µm × 250 µ                                       |       |
| C (1/e^2)                                          | 0.03881* 0.0388                                      |       |
| C Rayleigh Length                                  | 369.08 mm 369.08 m                                   | m     |
| Astigmatism                                        |                                                      |       |
| Offset between y- and x-Pla                        | ine 0                                                | m     |
|                                                    |                                                      |       |
| Copy from Calculator                               | Copy to x- and y-Values                              | J L   |
|                                                    | septen ana j tadoo                                   |       |
|                                                    |                                                      |       |
|                                                    |                                                      |       |
| Default Parameters                                 | Ok Cancel Help                                       |       |
|                                                    |                                                      |       |

- 光源ビームは、1/e<sup>2</sup> 定義にて 500 x 500 µmとします
- "Gaussian Wave"ダイアログにて
   "Waist Radius"の入力を行います。
   250 x 250 µmと入力します。
- "Ok"を押し、光源ビームを示す ハーモニック・フィールドを作成 します

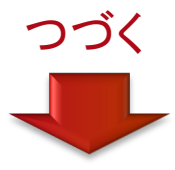

| 4: Illuminating Beam Intensity |              |
|--------------------------------|--------------|
| Light View Data View           |              |
| - <b>-</b>                     |              |
| шщ                             |              |
| 398                            |              |
| -                              |              |
|                                |              |
|                                |              |
|                                |              |
|                                |              |
|                                |              |
| E                              |              |
| 3986                           |              |
|                                |              |
| -1.3986 mm                     | 1.3986 mm    |
| Light View                     | Zoom: 2.5478 |
|                                |              |

 左図は作成された、光源ビームの 強度分布です

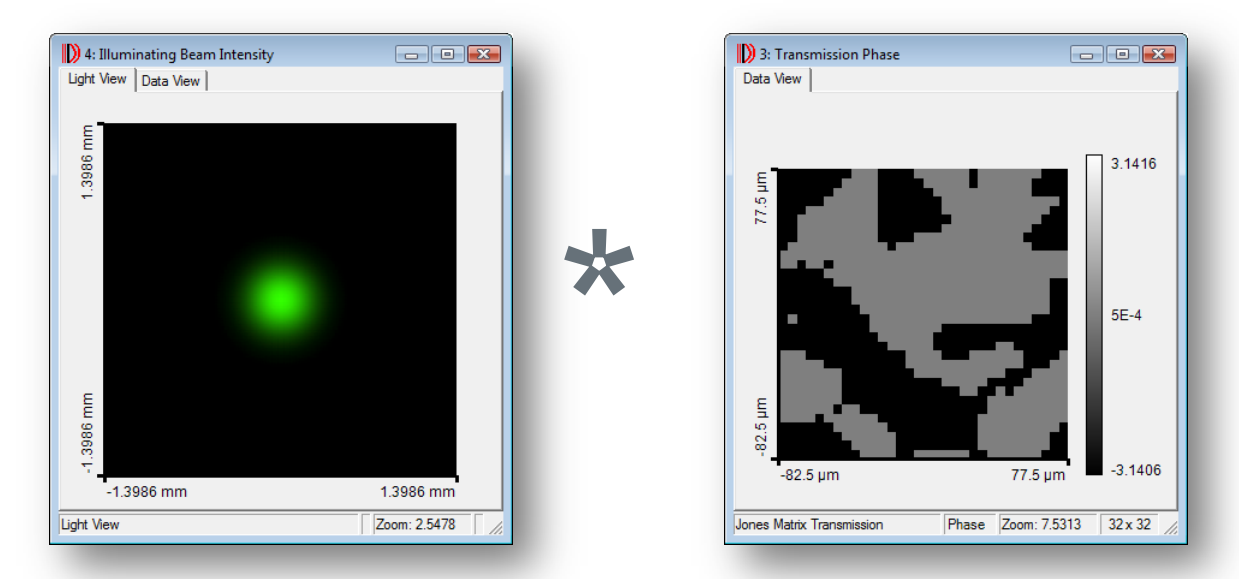

- ・ 位相プレートに対し、伝播シミュレーションを行う簡単な手法は、光源ビームを示すフィールドと、位相プレートのトランスミッション(光学機能等価面)を 掛け合わせる方法です
- 掛け算は、光源ビームと位相プレートを順次クリックし、"\*"をキーボードにて 押すだけです

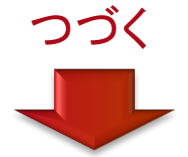

| The sampling<br>Select the Int            | parameters of th<br>erpolation Type fo | e operands do<br>r the transmiss | o not match.<br>sion! |  |
|-------------------------------------------|----------------------------------------|----------------------------------|-----------------------|--|
| Interpolation<br>C continue<br>I pixelate | n Type<br>ous<br>d                     |                                  |                       |  |
|                                           | ОК                                     | Cancel                           | Help                  |  |

- トランスミッションはデータの interpolation処理が必要となります
- VIRTUALLAB™により、ご所望の Interpolationのタイプの選択を要求 されます。 "Continuous"はスムーズな 位相と振幅を持つもの、"pixelated"は 矩形ピクセルを持つトランスミッション に採用します

 本例では"pixelated"を選択し"OK"を 押します

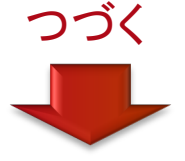

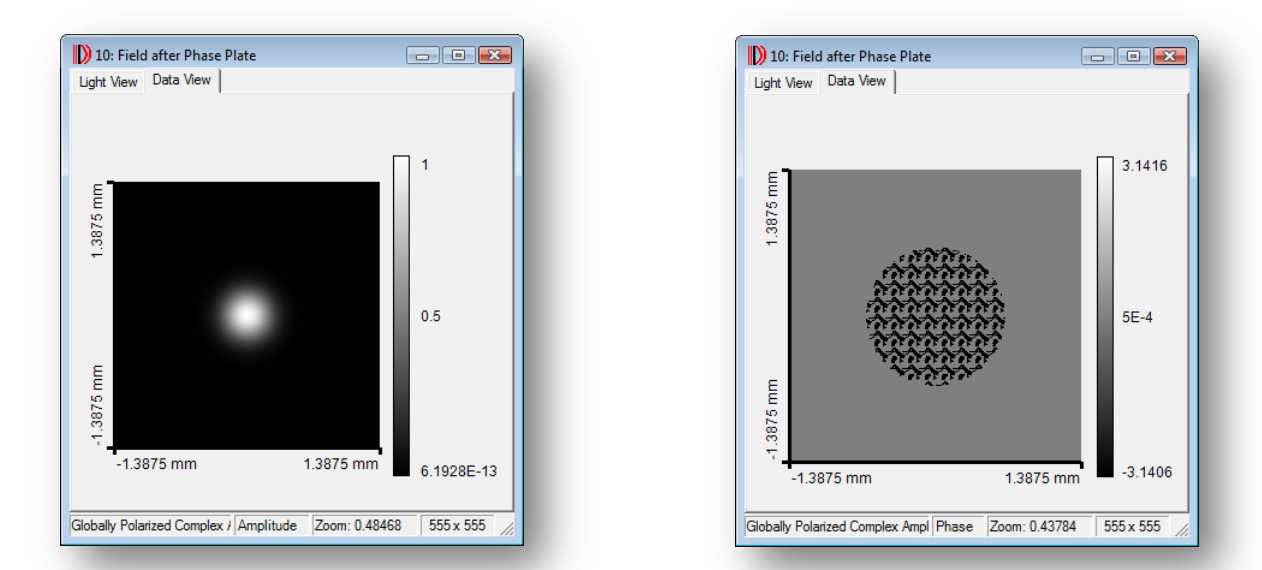

- 左図は振幅、右図は位相プレート直後の位相分布を示します。
   例:光源と位相プレートの掛け算後。
- 位相情報は、位相プレートの周期が反復的に配されている事が分かります。

- 次のステップは、位相プレート直後の 状態から、ターゲット面に伝播する 事です
- シミュレーションは、2f-Setup(共役長)
   をメインメニューにて可能です

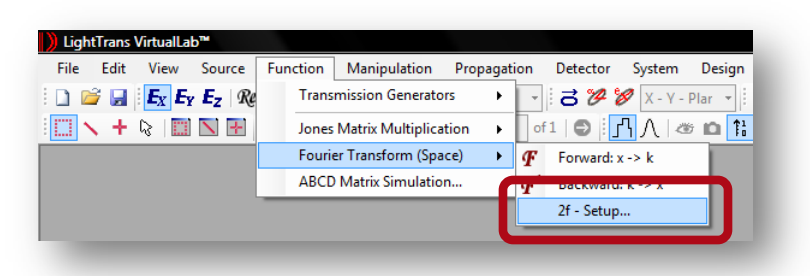

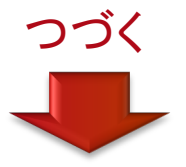

- 焦点距離を100 mmと入力します
- "Ok"ボタンを押します

| Distance to Lens    |            | 100 mn | n    |  |
|---------------------|------------|--------|------|--|
| Focal Length        |            | 100 mn | ī    |  |
| Simulate Pixelation | on Exactly | ,      |      |  |
| 0                   |            | Cancel | Help |  |

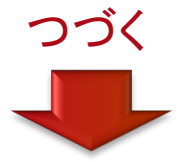

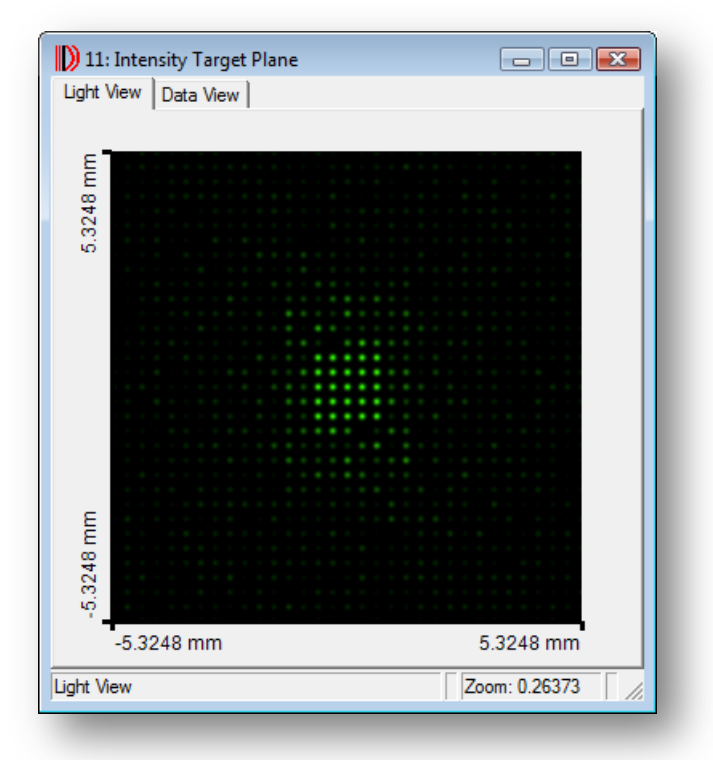

#### ターゲット面における、シミュレート された強度分布(2f-setupによる 焦点面)

| ) Ligh | ntTrans Vi | rtualLa | b™     |          |       |
|--------|------------|---------|--------|----------|-------|
| File   | Edit       | /iew    | Source | Function | Manip |
|        | New        |         |        |          |       |
| 2      | Open       |         |        |          |       |
|        | Import     |         |        |          |       |
|        |            |         |        |          |       |

| Den ()               |                                                 |
|----------------------|-------------------------------------------------|
| VL_Samp              | les 🗸 4                                         |
| 🌗 Organize 👻 🏢 Views | 🔹 📑 New Folder 📀                                |
| Favorite Links       | None Anacongoatan typ orote                     |
| 🖳 Recent Places      | DO.008 Generation of DOE Fabrication Data 01.pd |
| Documents            |                                                 |
| 🧮 Desktop            |                                                 |
| 1 Computer           |                                                 |
| Pictures             |                                                 |
| 🚯 Music              |                                                 |
| Recently Changed     |                                                 |
| Searches             |                                                 |
| 🔋 Public             |                                                 |
|                      |                                                 |
| Folders ^            |                                                 |
| File name:           | DO 008 Generation of DOE Fabrication Data       |
| . ie faile.          | Open Cancel                                     |
|                      |                                                 |

- シミュレーションは、Light Path Diagramでも可能です
- このシミュレーションには
   Starter Toolboxが必須です
- サンプルファイルに保存された "MO.002\_Diffraction\_At\_User\_ Defined\_Phase\_Plates\_03.lpd"を 開きます

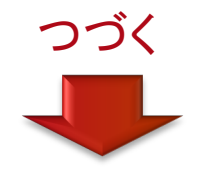

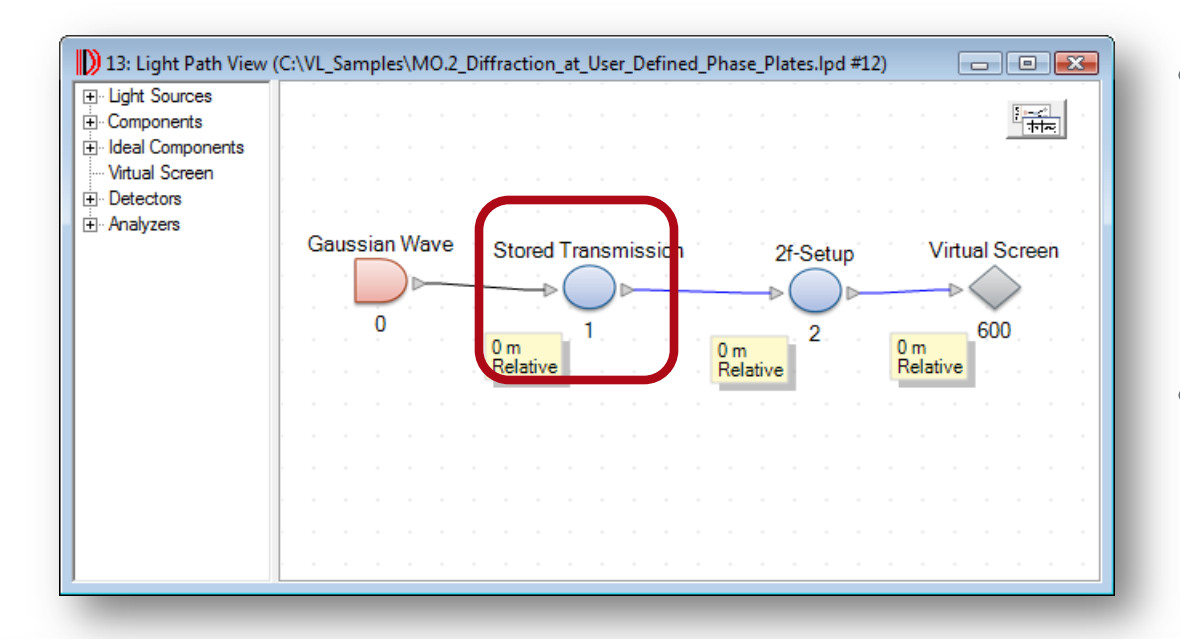

light path diagramでは、
 Stored Transmissionが
 位相プレートを示します

 "Stored Transmission"を ダブルクリックします

つづく

| D                                                                                         | 12: Light | Path Editor (C:\VL_Samples\MO. | 2_Diffractio | on_at_User_Defined | _Phase_ | Plates.lpd #12)     |                               |        | • 🔀                   |  |  |
|-------------------------------------------------------------------------------------------|-----------|--------------------------------|--------------|--------------------|---------|---------------------|-------------------------------|--------|-----------------------|--|--|
|                                                                                           |           | Path Cetec                     | tors 🖻       | Analyzer           | S       |                     |                               |        | त्राव्यः<br>हे म्ल्ट् |  |  |
|                                                                                           |           | Start Eleme                    | nt           |                    |         | Target Element      | Linkage                       |        |                       |  |  |
|                                                                                           | Index     | Туре                           | Channel      | Medium             | Index   | Туре                | Propagation Method            | On/Off | Color                 |  |  |
|                                                                                           | 0         | Gaussian Wave                  | -            | Standard Air       | 1       | Stored Transmission | Combined SPW/Fresnel Operator | On     |                       |  |  |
|                                                                                           | 1         | Stored Transmission            | Т            | Standard Air       | 2       | 2f-Setup            | Combined SPW/Fresnel Operator | On     |                       |  |  |
|                                                                                           | 2         | 2f-Setup                       | Т            | Standard Air       |         |                     |                               |        |                       |  |  |
| ×                                                                                         |           |                                |              |                    |         | III                 |                               |        |                       |  |  |
| Light Path Tools<br>Re-Use Automatic<br>Settings Simulation Type : Light Path Diagram Go! |           |                                |              |                    |         |                     |                               |        |                       |  |  |

| Stored Transmission                                                             |
|---------------------------------------------------------------------------------|
|                                                                                 |
| Type of Transmission Regularly Quantized Phase-Only Transmis                    |
| SetShow                                                                         |
| Embedding and Pixelation                                                        |
| Embed Frame Width 0 × 0                                                         |
| Pixelation Factor                                                               |
| Scale Errors Impose Linear Scale Error by Scale Factor Impose Mask Scale Errors |
| Mask Phase Mask Scale Factor Number of Binary Masks                             |
| pi 1 4                                                                          |
| pi/2 1                                                                          |
| pi/4 1                                                                          |
| pi/o                                                                            |
| Ok Cancel Help                                                                  |

 "Type of Transmission Function"は 連続的な振幅と位相を持つのか、 矩形ピクセルにより定義されたものか を示します

"Set"と"Show"ボタンにて、
 シミュレーションに用いる
 トランスミッションを確認したり、
 セットしたりします

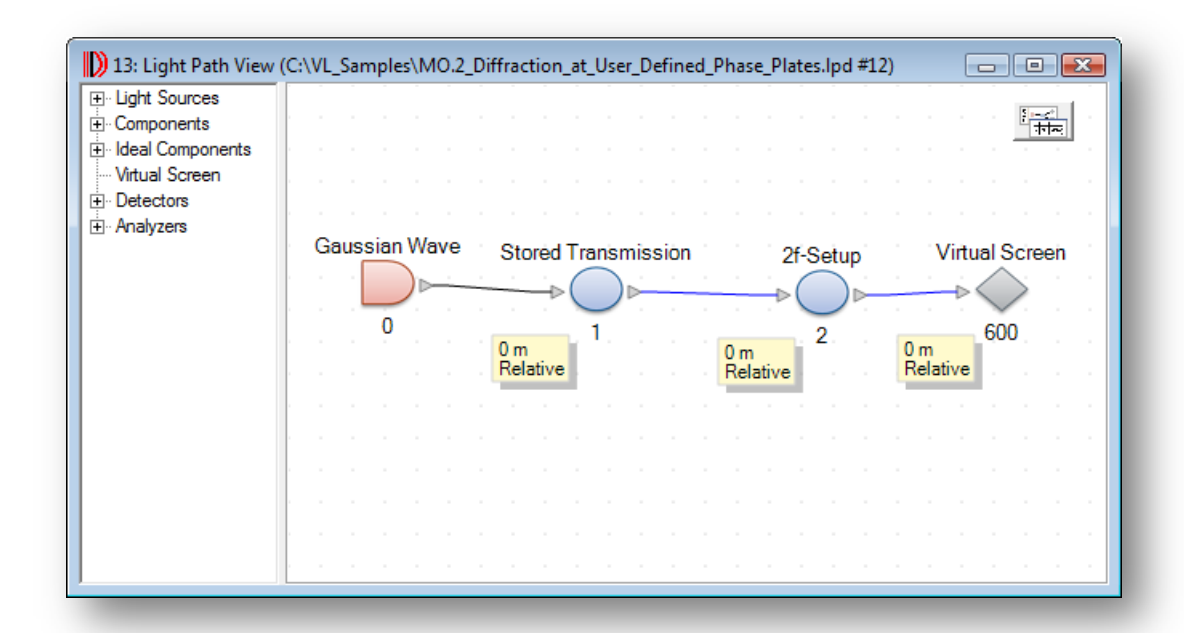

"Go!"ボタンをクリックし
 シミュレーションを
 スタートします

つづく

| D 12: Light Path Editor (C:\VL_Samples\MO.2_Diffraction_at_User_Defined_Phase_Plates.lpd #12) |       |                     |         |                      |       |                     |                               |        |                   |  |
|-----------------------------------------------------------------------------------------------|-------|---------------------|---------|----------------------|-------|---------------------|-------------------------------|--------|-------------------|--|
|                                                                                               | ••    | Path Cetect         | iors 💌  | <b>i 🕂 a</b> nalyzer | S     |                     |                               |        | <u>।</u><br>गणन्द |  |
|                                                                                               |       | Start Element       |         |                      |       | Target Element      | Linkage                       |        |                   |  |
|                                                                                               | Index | Туре                | Channel | Medium               | Index | Туре                | Propagation Method            | On/Off | Color             |  |
|                                                                                               | 0     | Gaussian Wave       | -       | Standard Air         | 1     | Stored Transmission | Combined SPW/Fresnel Operator | On     |                   |  |
|                                                                                               | 1     | Stored Transmission | Т       | Standard Air         | 2     | 2f-Setup            | Combined SPW/Fresnel Operator | On     |                   |  |
|                                                                                               | 2     | 2f-Setup            | Т       | Standard Air         |       |                     |                               |        |                   |  |
|                                                                                               |       |                     |         |                      |       |                     |                               |        |                   |  |
| Light Path Tools<br>E Re-Use Automatic Simulation Type : Light Path Diagram Go!               |       |                     |         |                      |       |                     |                               |        |                   |  |

#### シミュレーション結果

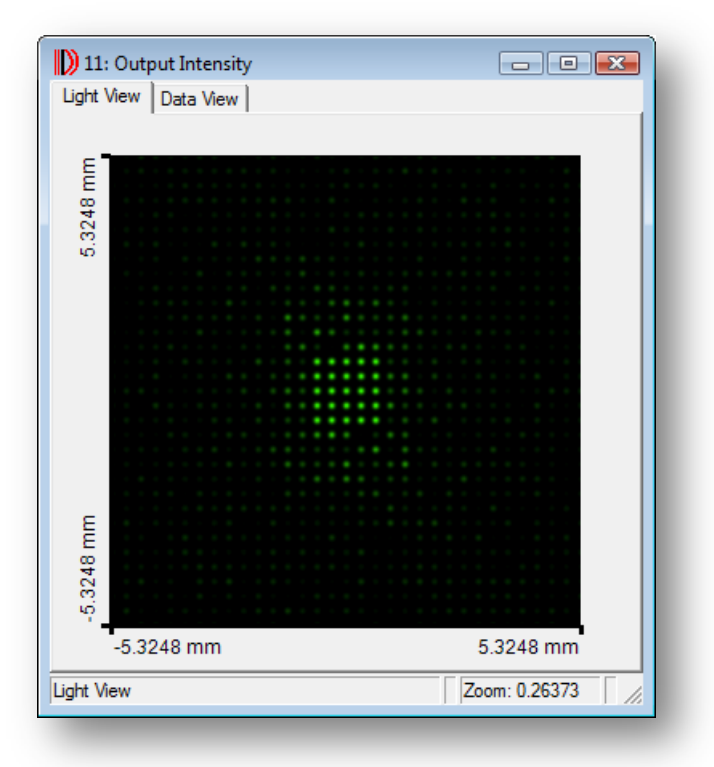

位相プレートにより発生した ターゲット面における強度分布

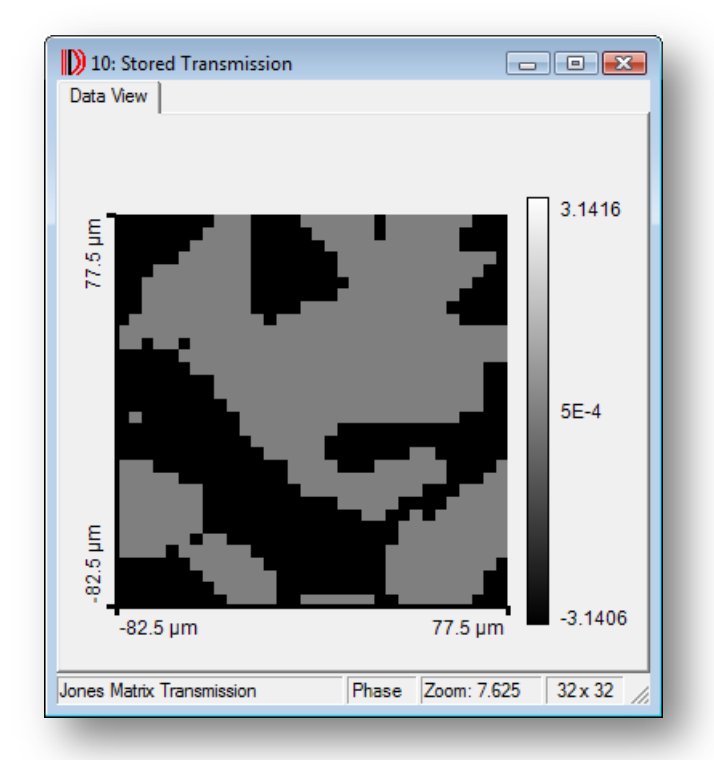

インポートされた位相プレート

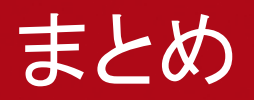

VIRTUALLAB<sup>™</sup>ではユーザー定義されたBMPまたはASCIIファイルの位相プレートのインポート機能をサポートしております

 Stored transmission素子にて、位相プレートをモデリング 可能です

 Light path diagramにより、位相プレートによる回折現象の シミュレーションが可能です